## **QUICK REFERENCE CARD**

Webshop offerte

## Wilt u een webshop offerte maken?

Volg de onderstaande stappen

 Voor het aanvragen van een real-time offerte via de webshop, plaatst u allereerst de gewenste artikelen met de gewenste aantallen in de winkelwagen.

| unt eenvi | oudig eerder aangeschafte artikelen uit deze lijst opnieuw bestellen. |                           |                      |
|-----------|-----------------------------------------------------------------------|---------------------------|----------------------|
|           |                                                                       | Toon aantal 10-           | 1/3012 Volgende >    |
|           |                                                                       |                           | Selecteer alle items |
|           | KNPEX                                                                 |                           |                      |
| ~         | PRS Aniwin: 2007565   Uw Aniwin: 8384344307                           | Prijs (Per stuk): € 29,98 | 1 😽 🗉 🗆              |
|           | Op voorraad                                                           |                           | Zet in winkelwagen   |
|           | FORMAT Koevoet 6-kant 500x18mm                                        |                           |                      |
| _         | IRKS Artikeity: 23077343   Uw Artikeity: 8390070455                   | Prijs (Per stuk): € 6,75  | 1 2 3 0              |

Vervolgens gaat u naar de winkelwagen en ziet u onder de button
 "Bestelling afronden" de optie "print offerte"

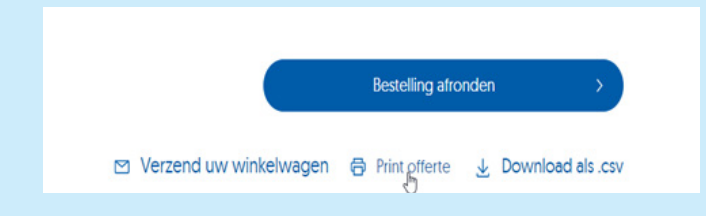

Er wordt nu een PDF file gedownload met een webofferte.
 De items kunt u nu uit de winkelwagen verwijderen

 Hier vindt u een voorbeeld van een webofferte. Op de tweede pagina van de webofferte vindt u de Winkelwagen ID en het wachtwoord. U kunt deze gebruiken om later deze items via de optie "Snel bestellen" toe te voegen aan de winkelwagen.

| ummy           | ERIK                                                                       | S Nederland      |          |          | FRIKS                       |
|----------------|----------------------------------------------------------------------------|------------------|----------|----------|-----------------------------|
| affierstraat 1 | +318                                                                       | 88 855 8009      |          | WF       | BOFFERTE                    |
| 812 RM Alkmaar | web                                                                        | shop@eriks.nl    |          |          |                             |
| Documentnum    | mer 38961                                                                  | Klant            | TestUser |          |                             |
| Datum          | 04-04-2023                                                                 | Klantnummer      | 1802878  |          |                             |
| Telefoonnumm   | er 088 5555555                                                             | Email adres      | webshop@ | eriks.nl |                             |
|                |                                                                            | <b>k</b> ⊡       |          |          |                             |
|                |                                                                            |                  |          | Totaal   | excl. btw]: € 66.00         |
| Artikelnummer  | Omschrijving                                                               | Aantal           | Prijs    | Totaal   | Verwachte<br>leveringsdatum |
| 23073605       | KNIPEX Voorsnijtang met s<br>kop elektronica met kleine<br>afkanting 120mm | chuine<br>1 stuk | € 53.20  | € 53.20  | 05-04-2023                  |
| 23077343       | FORMAT Koevoet 6-kant                                                      | 1 stuk           | € 12.80  | € 12.80  | 11-04-2023                  |

#### Totaal (excl. btw) : € 66.00

#### Bestelling online afronden

U kunt deze winkelwagen ook snel laden door de onderstaande informatie te gebruiken:

| Winkelwagen ID | 38961      |
|----------------|------------|
| Wachtwoord     | J9KQh9f7Gr |

 $\rightarrow$ 

# ERIKS

### Let's make industry work better

## Offerte artikelen inladen via "Snel bestellen"

- Rechtsboven in is er de optie "Snel Bestellen"
- Als u hierop klinkt komt u in een scherm terecht met diverse opties.
- Hier kiest u voor de optie "Winkelwagen ID"
- Hier vult u de Winkelwagen-ID in die op de 2<sup>e</sup> pagina van de Webofferte staat. Vervolgens klikt u op
  - "Winkelwagen uploaden"
- Vink nu het vakje bij "selecteer alle items" aan en kies voor de button "Toevoegen aan winkelwagen"
- De items zijn nu toegevoegd aan de winkelwagen en kunnen besteld worden.

| nel bestelle                                                             | n via:                                                                                                    |                                                                                                    |                        |
|--------------------------------------------------------------------------|----------------------------------------------------------------------------------------------------|----------------------------------------------------------------------------------------------------|------------------------|
| Artikelnummers invoeren                                                  | 8 Uploaden bestellijst 🛛 🕏 Eigen bestellijsten 🛛 🕏 W                                                           | inkelwagen-ID O Mijn favorieten O                                                                                                    | Eerder besteld         |
|                                                                          |                                                                                                    |                                                                                                    |                        |
| Snel be                                                                  | estellen via:                                                                                                  | th Firen hestelliste                                                                                                    |                        |
| is Artikeinumr                                                           | ners invoeren 🛛 o Opioaden bestellij                                                                           | ist 🤝 Eigen bestellijstel                                                                                                    | n is Winkelwagen-ID    |
|                                                                          |                                                                                                    | 1. Contract (1. Contract (1. Co |                        |
| Winkelwager                                                              | HD W                                                                                                    | inkelwagen uploaden                                                                                                    |                        |
| Winkelwager                                                              | w                                                                                                    | inkelwagen uploaden                                                                                                    |                        |
| Winkelwager                                                              | HD W                                                                                                    | inkelwagen uploaden                                                                                                    |                        |
| Winkelwager                                                              | HD                                                                                                    | inkelwagen uploaden                                                                                                    |                        |
| Winkelwager                                                              | HD Winkelwagen uploaden                                                                                        | inkelwagen uploaden                                                                                                    |                        |
| Winkelwager<br>882                                                       | HD Winkelwagen uploaden                                                                                        | inkelwagen uploaden                                                                                                    |                        |
| Winkelwager                                                              | HD Winkelwagen uploaden                                                                                        | inkelwagen uploaden                                                                                                    |                        |
| Winkelwager<br>1882                                                      | Winkelwagen uploaden                                                                                           | inkelwagen uploaden                                                                                                    | Selecteer alle tents   |
| Winketwager<br>1882                                                      | HD Winkelwagen uploaden                                                                                        | inkelwagen uploaden                                                                                                    | Selecteer alle items   |
| Winketwager 1882 KNEX Voorsijtang met                                    | Winkelwagen uploaden                                                                                           | inkelwagen uploaden                                                                                                    | Selecteerale items     |
| Winketwager NNPEX Voorsnjtang met BIS Anietr. 201965 Op voorsad          | HD Winkelwagen uploaden<br>b<br>b<br>schuine kop elektronica met kleine etkanting 120mm<br>(ur relier: 8854407 | inkelwagen uploaden                                                                                                    | Selecteer alle terms 🛛 |
| Winkelweger Winkelweger KNEX Voorsijtang met Bis Anlein 20106 Cp voorsid | HD Winkelwagen uploaden<br>k<br>schuine kop elektronica met Kleine afkanting 120mm<br>(uw Atker: 85064637      | Inkelwagen uploaden                                                                                                    | Selecteer alle items 2 |

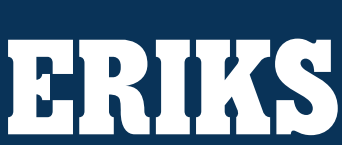

Heb je nog vragen?

Stel ze op webshop@eriks.nl